# **QNAP** TurboNAS **Container Station**

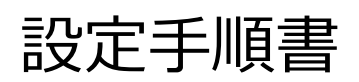

2015年9月

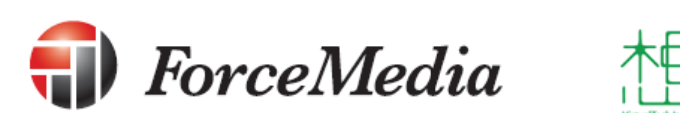

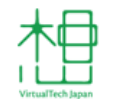

日本仮想化技術株式会社

# 目次

| 1.はじめに                           |
|----------------------------------|
| 2.Container Station 概要3          |
| 3.Container Station 導入方法4        |
| 3–1.Container Station インストール4    |
| 3-2.Container Station 初回設定6      |
| 4.Container イメージ操作8              |
| 4–1.Container 仮想マシンインストール8       |
| 4–2.Container 仮想マシン起動13          |
| 4–3.Container 仮想マシンのサービスへのアクセス15 |
| 44.Container 仮想マシン停止18           |
| 4–5.Container 仮想マシン設定変更20        |
| 4–6.Container 仮想マシン削除23          |
| 4–7.Container 仮想マシンのインポート26      |
| 4–8.Container 仮想マシンのエクスポート31     |

1.はじめに

この説明書は QNAP に新たに追加された Container Station について導入、仮想マシンの運用手順を記述したものです。

Container Station を使用するにあたって必要になる操作を説明しております。

## 2.Container Station 概要

Container Station は QNAP にコンテナ型仮想化環境の作成・管理機能を付加するものです。

Container Station を使用することにより、QNAP を NAS ストレージとして使用するだけで なく、コンテナ型仮想マシンのホストマシンとして使用可能となります。

## 3.Container Station 導入方法

QNAP でコンテナ型仮想環境を使用する場合、コンテナ型仮想化機能・管理を実現する Container Station をインストール・初回設定をする必要があります。

3–1.Container Station インストール

Container Station は下記手順を行う事でインストールが可能です。

1. QNAP の WebUI にログインしてメイン画面を開きます。

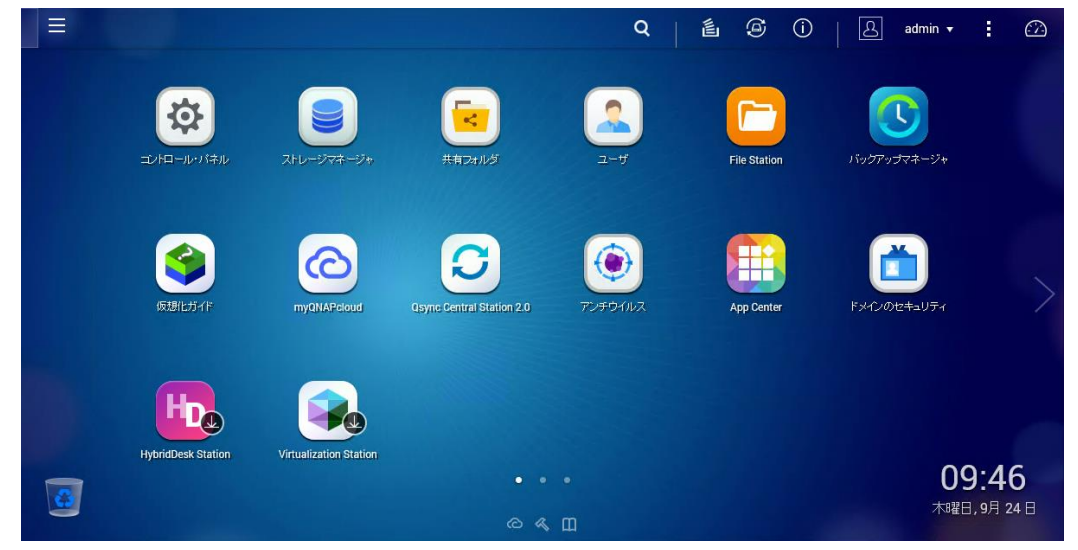

2. App Center をクリックして開きます。

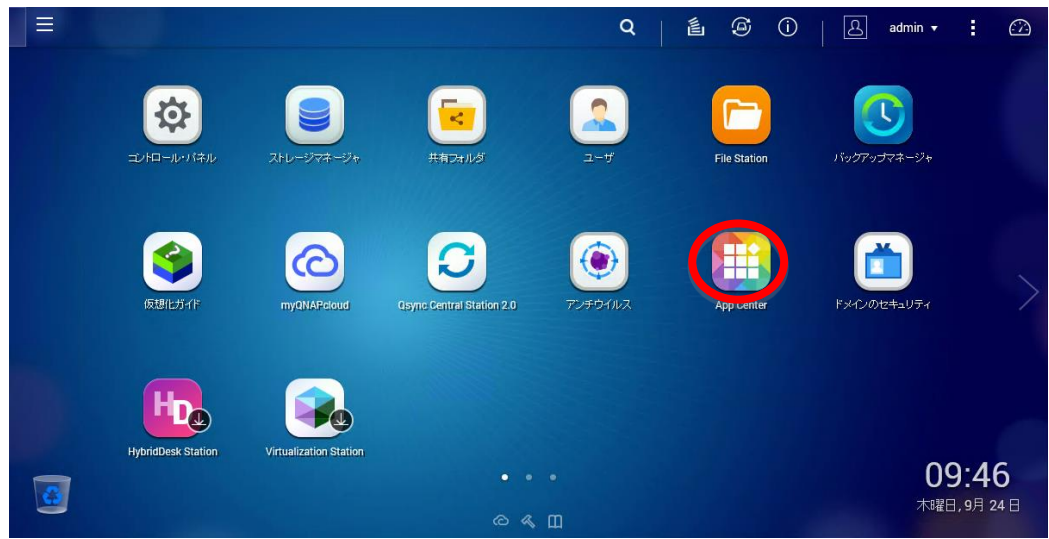

3. 左のメニューよりユーティリティを選択します。

| App Center 🗙                                                       | Q  🖺 | ٩ | í | B  | admin 🔻 | :   |     |
|--------------------------------------------------------------------|------|---|---|----|---------|-----|-----|
| Ann Center                                                         |      |   |   |    |         | _   | - × |
|                                                                    |      |   | C | 更新 | 手動でインスト | -11 |     |
| マイアクリ                                                              |      |   |   |    |         |     |     |
| パラリックアプリ myONAPcloud SSI Certif                                    |      |   |   |    |         |     |     |
| マイライセンス                                                            |      |   |   |    |         |     |     |
| すべてのアプリ · · · · · · · · · · · · · · · · · · ·                      |      |   |   |    |         |     |     |
| QTS #2/A                                                           |      |   |   |    |         |     |     |
| · "                                                                |      |   |   |    |         |     |     |
| ペータラボ                                                              |      |   |   |    |         |     |     |
| パートナー                                                              |      |   |   |    |         |     |     |
| ― バッグアップ/同期                                                        |      |   |   |    |         |     |     |
|                                                                    |      |   |   |    |         |     |     |
| 雷 コンテンツ管理                                                          |      |   |   |    |         |     |     |
| 黒コミニュケーション                                                         |      |   |   |    |         |     |     |
| く 開発者ツール                                                           |      |   |   |    |         |     |     |
| <ul> <li>         ・ ダウンロード         ・         ・         ・</li></ul> |      |   |   |    |         |     |     |
| ◎ エンターテインメント                                                       |      |   |   |    |         |     |     |
|                                                                    |      |   |   |    |         |     |     |
| 、ユーティリティ<br>                                                       |      |   |   |    |         |     | ~   |
|                                                                    |      |   |   |    |         |     |     |

4. Container Station のアイコンにある[QTS に追加]をクリックします。

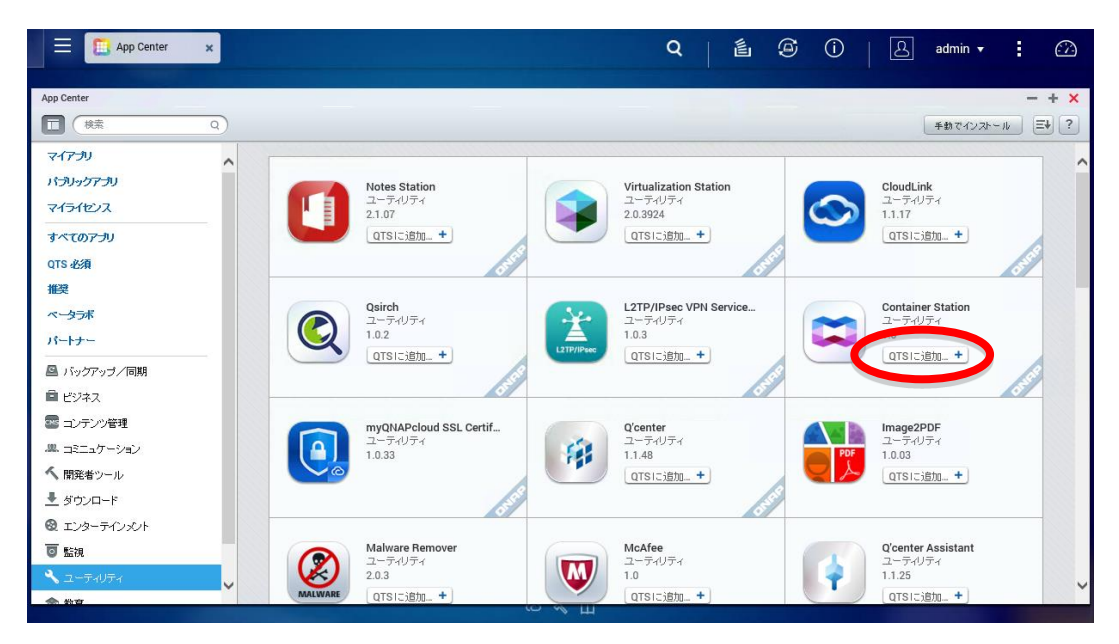

#### 3-2.Container Station 初回設定

Container Station では初回起動時、下記手順で Container を作成する領域の設定を行います。

|          |                    |                        |                            | Q       | É Ø () <sup>2</sup> | admin 🔻           | : 🙆                   |
|----------|--------------------|------------------------|----------------------------|---------|---------------------|-------------------|-----------------------|
|          |                    | ストレージマネージャ             | <b>ドネ</b> マルグ              | 2-#     | File Station        | してい ひだっ ブマネージャ    |                       |
|          | <b>反想化ガイ</b> 作     | myQNAPedoud            | Cosync Gentral Station 2.0 | TVFOHDZ | App Center          | ドメインのセキュリティ       |                       |
|          | HybridDesk Station | Virtualization Station | (Carles Store              |         |                     |                   |                       |
| <u>@</u> |                    |                        |                            |         |                     | <b>09</b><br>木曜日, | <b>:46</b><br>9月 24 日 |

1. Container Station を開きます。

2. Container を作成する領域の設定ウィンドウが表示されます。

| Container Station × | Q                                                                                                    |         | ٩ | 02 8   | admin 🔻 | : 🖾   |
|---------------------|----------------------------------------------------------------------------------------------------|---------|---|--------|---------|-------|
| Container Station   |                                                                                                    |         |   |        |         | - + × |
|                     | ContainerStation                                                                                       | logies. |   | docker |         |       |
|                     | Setup Container Station's default folder                                                               | E       |   |        |         |       |
|                     | M NASE4C986            TVS Snapshot (Used 12K/Total 2.6T )            D Public (Used 2.9G/Total 2.6T ) | C       |   |        |         |       |
|                     | Start Now 义                                                                                            |         |   |        |         |       |
|                     | С ~ Ш                                                                                                  |         |   |        | i in    |       |

| E Container Station x                 | ٩                                                                                               |           | ٩ | 02     | admin 🔻 | : 🛆   |
|---------------------------------------|-------------------------------------------------------------------------------------------------|-----------|---|--------|---------|-------|
| Container Station                     |                                                                                                 |           |   |        |         | - + × |
|                                       |                                                                                                 |           |   |        |         |       |
|                                       |                                                                                                 |           |   |        |         |       |
| 0                                     |                                                                                                 |           |   |        |         |       |
|                                       | a 💉                                                                                             |           |   |        |         | _     |
|                                       |                                                                                                 |           |   |        |         |       |
| I I I I I I I I I I I I I I I I I I I |                                                                                                 |           |   |        | W       |       |
|                                       | <b>Container</b> Station                                                                        |           | ( |        |         |       |
|                                       | LXC+Docker,build with all container techn                                                       | iologies. | \ | docker |         |       |
|                                       | Coloct a default folder to stars images and a                                                   | ontoinom  |   |        |         | >     |
|                                       |                                                                                                 |           |   |        |         |       |
|                                       | m NASE4C9B6                                                                                     | c         |   |        |         |       |
|                                       | <ul> <li>TVS Snapshot (Used 12K/Total 2.6T )</li> <li>Public (Used 984M/Total 2.6T )</li> </ul> | )         |   |        |         |       |
|                                       |                                                                                                 |           |   |        |         |       |
|                                       |                                                                                                 |           |   |        |         |       |
|                                       |                                                                                                 |           |   |        |         |       |
|                                       | Start Now 🔰                                                                                     |           |   |        |         |       |
| C C                                   |                                                                                                 |           |   |        |         |       |
|                                       | v 144                                                                                           |           |   |        |         |       |

3. Container を作成する領域を選択します。

4. [Start Now]をクリックします。

| Container Station ×                                                                                                    |                                                                                    | Q   🛍                            | 9 | (j²   A | admin 🔻 |       |
|----------------------------------------------------------------------------------------------------|------------------------------------------------------------------------------------|----------------------------------|---|---------|---------|-------|
| Container Station                                                                                                    |                                                                                    |                                  |   |         |         | - + × |
| Contraction of the second second seco | ContainerS<br>LXC+Docker,build with all cor<br>Select a default folder to store in | Ctation<br>ntainer technologies. |   | docker  |         |       |
|                                                                                                    | Public                                                                             | <u></u>                          |   |         |         |       |
|                                                                                                    | NASE4COB6     D TVS Snapshot (Used 12     D Public (Used 984M/Tota                 | 2<br>(2K/Total 2.6T)             |   |         |         |       |
|                                                                                                    | Start NOW                                                                          | 2                                |   |         |         |       |

## 4.Container イメージ操作

Container Station のインストールが完了しましたが、このままでは仮想マシンを使用する事ができません。

Container Station では仮想マシンはイメージという形で配布されており、これらのイメージを 追加・削除等を行う事で仮想マシンの管理・運用を行います。

4-1.Container 仮想マシンインストール

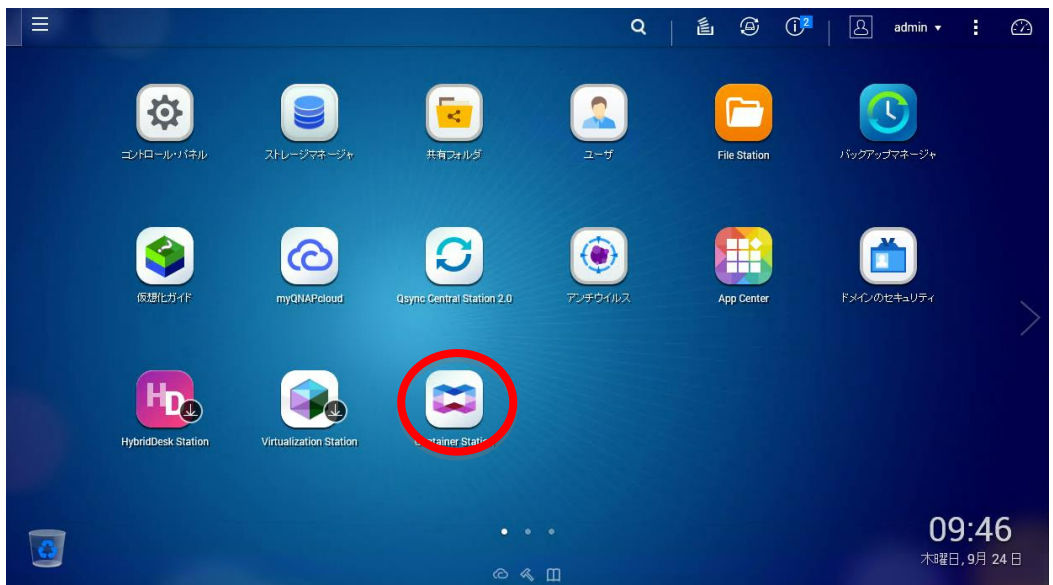

1. Container Station を開きます。

2. Container 管理画面へ移動します。

| Container Station 🗴 |                      |              | Q                                                       | é 9 ()²         | admin 🔻       | : 🛆      |
|---------------------|----------------------|--------------|---------------------------------------------------------|-----------------|---------------|----------|
| Container Station   |                      |              |                                                         |                 |               | - + ×    |
| ContainerStatic     | ิท                   |              |                                                         |                 |               | 遙 ?      |
| Management A        | Overview 🔨           |              |                                                         |                 |               |          |
| Overview            | Container amount : 0 | NAS States   |                                                         | CPU Usage       | Memory Usage  |          |
| + Create Container  |                      | <b>6</b> mm  |                                                         |                 |               |          |
| - Import Container  | Stopped 0            |              | Processor<br>Intel(R) Xeon(R)<br>CPU E3-1245 v3 @ 3.400 | 0 %             | 2 %           |          |
| Export Container    | ~                    | NASE4C9B6    | Hz                                                      |                 |               |          |
| logs                |                      |              |                                                         |                 |               |          |
| Preferences         | Containers All       | Running Stop | pped                                                    | Start Stor      | p 也 Restart 😕 | ( Remove |
|                     | Status Name          |              | CPU Memory                                              | Upload Download | Actions       |          |
|                     |                      |              |                                                         |                 |               |          |
|                     |                      |              |                                                         |                 |               |          |
|                     |                      |              | No Container.                                           |                 |               |          |
|                     |                      |              |                                                         |                 |               |          |
|                     |                      |              |                                                         |                 |               |          |
|                     |                      |              |                                                         |                 |               |          |
|                     |                      |              | PHS.                                                    |                 |               |          |

3. 左の[Create Container]をクリックします。

| E 🕿 Contain       | er Station 🗙  |                  |      |             | Q                            | é 9             | 0°   B     | admin 🔻    | :        |     |
|-------------------|---------------|------------------|------|-------------|------------------------------|-----------------|------------|------------|----------|-----|
| Container Station |               |                  |      |             |                              |                 |            |            |          | + × |
| 💢 Cor             | ntainerStatic | n                |      |             |                              |                 |            |            | é        | ?   |
| Managemen         | t ^           | Overview         | ^    |             |                              |                 |            |            |          |     |
| Overview          |               | Container amount | : 0  | NAS States  |                              | CPU Usage       | Me         | mory Usage |          |     |
| Create Co         | ntainer       | 😭 Running        | 0    | <b>(</b> )  | Processor                    |                 |            | 2          |          |     |
| 🕞 Export Co       | ntainer       | 📦 Stopped        | 0    | NASE4C9B6   | CPU E3-1245 v3 @ 3.40G<br>Hz | 0 %             |            | 2 %        |          |     |
| 🕢 Logs            |               |                  |      |             |                              |                 |            |            |          |     |
| 🌣 Preferenci      | es            | Containers       | All  | Running Sto | pped                         | ► Start         | ■ Stop 也 R | testart    | K Remove | •   |
|                   |               | Status           | Name |             | CPU Memory                   | Upload Download | d Actions  |            |          |     |
|                   |               |                  |      |             |                              |                 |            |            |          |     |
|                   |               |                  |      |             |                              |                 |            |            |          |     |
|                   |               |                  |      |             | No Container.                |                 |            |            |          |     |
|                   |               |                  |      |             |                              |                 |            |            |          |     |
| E                 |               |                  |      |             |                              |                 |            |            |          |     |
| Ľ                 |               |                  |      |             |                              |                 |            |            |          |     |

4. Container イメージ一覧が表示されます。

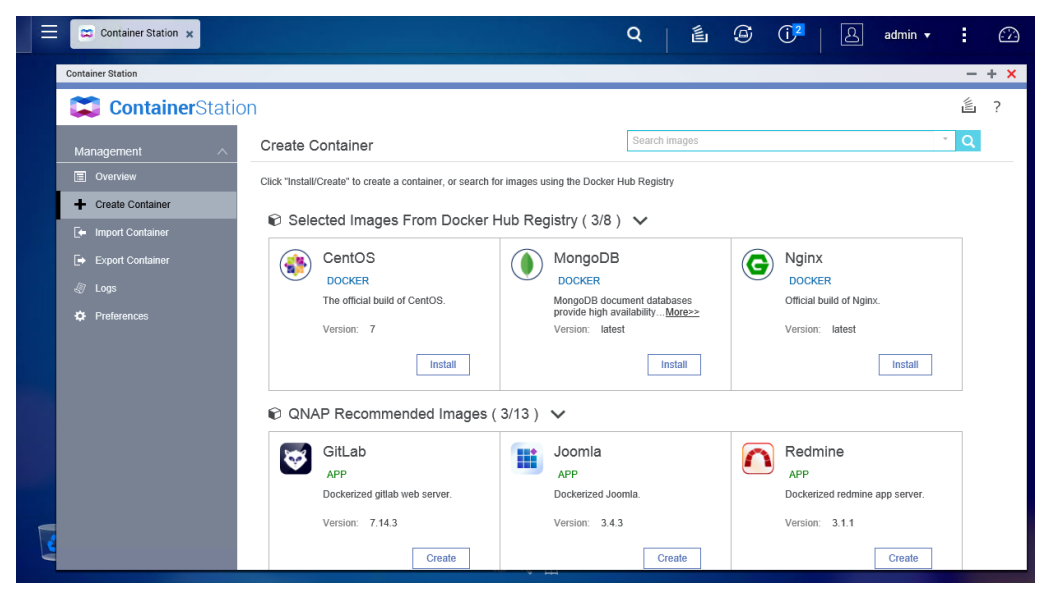

5. 作成する Container イメージの[Install]をクリックします。

| ≡ | Container Station 🗙              |                                                                          | Q   邕                                                         | ⑤ ① <sup>2</sup>   요 admin ▼   |       |  |  |  |  |
|---|----------------------------------|--------------------------------------------------------------------------|---------------------------------------------------------------|--------------------------------|-------|--|--|--|--|
|   | Container Station                |                                                                          |                                                               |                                | - + × |  |  |  |  |
|   | ContainerStatio                  | n                                                                        |                                                               | i                              | 崖 ?   |  |  |  |  |
|   | Management ^                     | Create Container                                                         | Search images                                                 | · (                            | q     |  |  |  |  |
|   | Overview                         | Click "Install/Create" to create a container, or search for images using | the Docker Hub Registry                                       |                                |       |  |  |  |  |
|   | + Create Container               | 🖗 Selected Images From Decker Hub Regio                                  | m (2/2)                                                       |                                |       |  |  |  |  |
|   | F Import Container               |                                                                          | uy(3/8) 🗸                                                     |                                |       |  |  |  |  |
|   | Export Container                 | CentOS 🚺 M                                                               | longoDB                                                       | G Nginx                        |       |  |  |  |  |
|   | 🖉 Logs                           | The official build of CentOS.                                            | OCKER<br>ongoDB document databases                            | Official build of Nginx.       |       |  |  |  |  |
|   | Preferences                      | Version: 7 Version: 7                                                    | ovide high availability <u>More&gt;&gt;</u><br>ersion: latest | Version: latest                |       |  |  |  |  |
|   |                                  | Install                                                                  | Install                                                       | Install                        |       |  |  |  |  |
|   | QNAP Recommended Images (3/13) ∨ |                                                                          |                                                               |                                |       |  |  |  |  |
|   |                                  | GitLab 🔛 Ju                                                              | oomla                                                         | Redmine                        |       |  |  |  |  |
|   |                                  | марр марр                                                                | PP                                                            | APP                            |       |  |  |  |  |
|   |                                  | Dockerized gitlab web server. De                                         | ockerized Joomla.                                             | Dockerized redmine app server. |       |  |  |  |  |
|   |                                  | Version: 7.14.3 Ve                                                       | ersion: 3.4.3                                                 | Version: 3.1.1                 |       |  |  |  |  |
| E |                                  | Create                                                                   | Create                                                        | Create                         |       |  |  |  |  |

6. Container 仮想マシン設定画面が表示されます。

| Container Station  |                |                                                                |                      |    |        |             | -           | + |
|--------------------|----------------|----------------------------------------------------------------|----------------------|----|--------|-------------|-------------|---|
| ContainerS         | Station        |                                                                |                      |    |        |             | <pre></pre> |   |
|                    | Create Cor     | ntainer                                                        |                      |    | ×      |             | <u>्</u>    |   |
| + Create Container | Image :        | nginx                                                          |                      |    |        |             |             |   |
|                    | Name :         | nginx-1                                                        |                      |    |        |             |             |   |
|                    | Command :      | nginx -g "daemon off;"                                         |                      |    |        |             |             |   |
|                    | Entrypoint :   |                                                                |                      |    |        | ж.          |             |   |
|                    | Auto start :   | ON ON                                                          |                      |    |        |             |             |   |
|                    | CPU Limit :    | %                                                              |                      |    |        | Install     |             |   |
|                    | Memory Limit : | MB                                                             |                      |    |        |             |             |   |
|                    |                | The CPU limit must be within 10-100 %. The memory limit must b | e within 64-32149MB. |    |        |             |             |   |
|                    | Advanced Set   | ings >>                                                        |                      |    |        |             |             |   |
|                    |                |                                                                |                      |    |        | app server. |             |   |
|                    |                |                                                                | Canc                 | el | Create |             |             |   |

 Container 仮想マシン名、起動コマンド、CPU リミット、メモリ容量を設定して [Create]をクリックします。

|   | Container Station 🗙 |                |                                                                                                    | Q [ 邕              | ۹ | ( <b>)</b> <sup>2</sup> | ß | admin 🔻     | :   |     |
|---|---------------------|----------------|----------------------------------------------------------------------------------------------------|--------------------|---|-------------------------|---|-------------|-----|-----|
|   | Container Station   |                |                                                                                                    |                    |   |                         |   |             | -   | + × |
|   | ContainerS          | tation         |                                                                                                    |                    |   |                         |   |             |     | ?   |
|   |                     | Create Co      | ntainer                                                                                                    |                    |   |                         | × |             | · Q |     |
|   | + Create Container  | Image :        | nginx                                                                                                    |                    |   |                         |   |             |     |     |
|   |                     | Name :         | nginx-1                                                                                                    | 7                  |   |                         |   |             |     |     |
|   |                     | Command :      | nginx -g "daemon off;"                                                                                                    | -                  |   |                         |   |             |     |     |
|   |                     | Entrypoint :   |                                                                                                    |                    |   |                         |   | х.          |     |     |
|   |                     | Auto start :   | ON                                                                                                    | _                  |   |                         |   |             |     |     |
|   |                     | CPU Limit :    | 10 %                                                                                                    |                    |   |                         |   | Install     |     |     |
|   |                     | Memory Limit : | <ul> <li>1024 MB</li> </ul>                                                                                                    |                    |   |                         |   |             |     |     |
|   |                     |                | The CPU limit must be within 10-100 %. The memory limit must be w                                                                                                    | vithin 64-32149MB. |   |                         |   |             |     |     |
|   |                     | Advanced Set   | lings >>                                                                                                    |                    |   |                         |   |             |     |     |
|   |                     |                |                                                                                                    | Canc               |   | Create                  |   | app server. |     |     |
| 2 |                     |                | Citation of the second second se | ordate             |   |                         |   | Create      |     |     |

8. インストールが始まり、終了後に[Containers]の下に仮想マシンが表示されます。

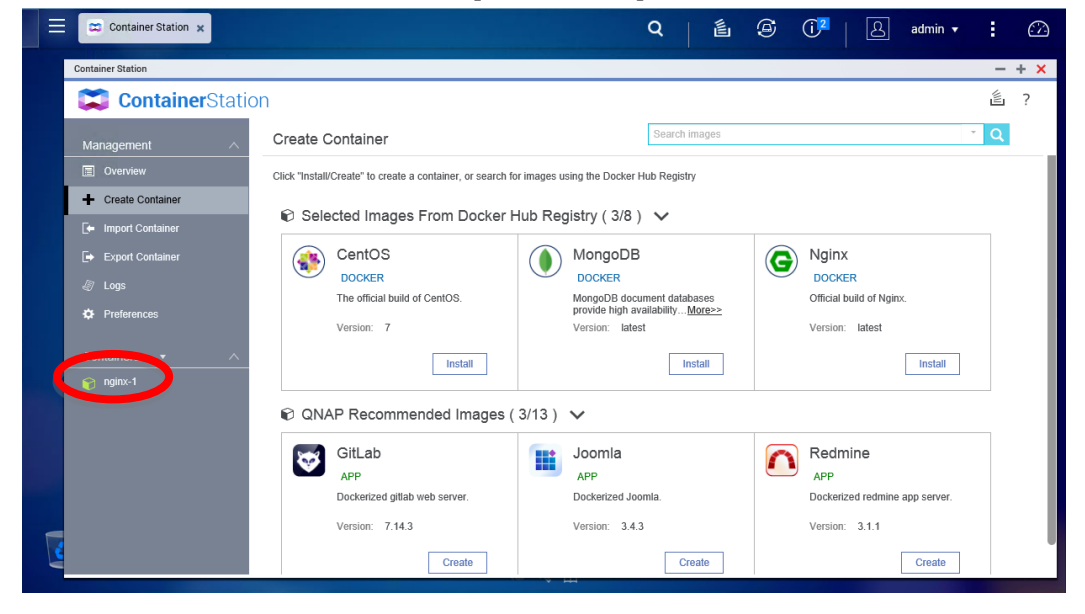

#### 4-2.Container 仮想マシン起動

作成した仮想マシンが停止している場合、下記手順で起動が行えます。

1. Container Station を開きます。

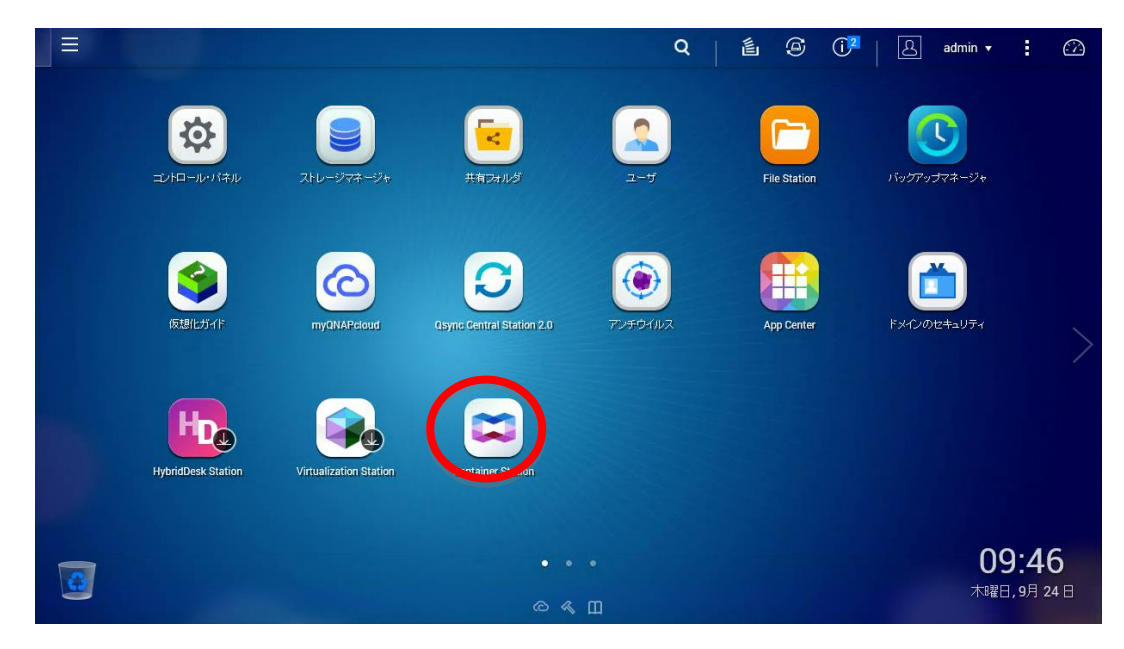

2. Container 仮想マシン管理画面へ移動します。

| = | Container Station 🗙                                                 |                                                         |              | Q                                                             | é 9 (           | 🖓 🛛 🔝 admin 🕶 🚦 🐼             |
|---|---------------------------------------------------------------------|---------------------------------------------------------|--------------|---------------------------------------------------------------|-----------------|-------------------------------|
|   | Container Station                                                   |                                                         |              |                                                               |                 | - + x                         |
|   | ContainerStatic                                                     | n                                                       |              |                                                               |                 | 邕 ?                           |
|   | Management A                                                        | Overview 🔨                                              |              |                                                               |                 |                               |
|   | Overview                                                            | Container amount : 1                                    | NAS States   |                                                               | CPU Usage       | Memory Usage                  |
|   | Create Container     Import Container     Export Container     Lons | <ul><li>♀ Running</li><li>1</li><li>♀ Stopped</li></ul> | NASE4C9B6    | Processor<br>Intel(R) Xeon(R)<br>CPU E3-1245 v3 @ 3.40G<br>Hz | 0 %             | 2 %                           |
|   | Preferences                                                         | Containers All                                          | Running Stop | oped                                                          | Start           | ■ Stop 🛛 🕲 Restart 🛛 🗙 Remove |
|   | Containers 🔹 🔿                                                      | Status Name                                             |              | CPU Memory                                                    | Upload Download | Actions                       |
|   | 🎓 nginx-1                                                           | □ ⓒ nginx-1<br>nginx:latest                             |              | 0 % 0 %                                                       | 0 B 0 B         | ■ ৩ ×                         |
|   |                                                                     |                                                         |              |                                                               |                 |                               |

3. 起動する Container 仮想マシンのチェックボックスをクリックします。

| ≡ | Container Station 🗙                                                 |                  |                         |             | Q                                                             | é 9            | () <sup>2</sup>   ∠ adm | in 🔹 🕜   |
|---|---------------------------------------------------------------------|------------------|-------------------------|-------------|---------------------------------------------------------------|----------------|-------------------------|----------|
|   | Container Station                                                   |                  |                         |             |                                                               |                |                         | - + ×    |
|   | ContainerStatic                                                     | on               |                         |             |                                                               |                |                         | 崖 ?      |
|   | Management ^                                                        | Overview         | ^                       |             |                                                               |                |                         |          |
|   | Overview                                                            | Container amount | :1                      | NAS States  |                                                               | CPU Usage      | Memory U                | Jsage    |
|   | Create Container     Import Container     Export Container     Logs | 🐑 Running        | 0<br>1                  | NASE4C9B6   | Processor<br>Intel(R) Xeon(R)<br>CPU E3-1245 v3 @ 3.40G<br>Hz | 0 %            | 2                       | %        |
|   | Preferences                                                         | Containers       | All                     | Running Sto | pped                                                          | ► Start        | Stop U Restart          | × Remove |
|   | Containers • ^                                                      | Status           | Name                    |             | CPU Memory                                                    | Upload Downloa | d Actions               |          |
|   | € ngmv-1                                                            |                  | nginx-1<br>nginx:latest |             |                                                               |                | ► ৩                     | ×        |

4. [Start]ボタンをクリックして起動します。

|   | Container Station 🗙                                        |                                           |                         |              | Q                                                             | é 9 (           | 🔁 🛛 🔝 admin 🗸    |          |
|---|------------------------------------------------------------|-------------------------------------------|-------------------------|--------------|---------------------------------------------------------------|-----------------|------------------|----------|
|   | Container Station                                          |                                           |                         |              |                                                               |                 |                  | - + ×    |
|   | ContainerStatio                                            | n                                         |                         |              |                                                               |                 |                  | 邕 ?      |
|   | Management ^                                               | Overview                                  | ^                       |              |                                                               |                 |                  |          |
|   | Overview                                                   | Container amount                          | 1                       | NAS States   |                                                               | CPU Usage       | Memory Usage     |          |
|   | Create Container     Import Container     Export Container | <ul><li>Running</li><li>Stopped</li></ul> | 0<br>1                  | NASE4C9B6    | Processor<br>Intel(R) Xeon(R)<br>CPU E3-1245 v3 @ 3.40G<br>Hz | 0 %             | 2 %              |          |
|   | <ul> <li>Logs</li> <li>Preferences</li> </ul>              | Containers                                | All                     | Running Stop | oped                                                          | ► Start         | I Stop ひ Restart | × Remove |
|   | Containers • ^                                             | Status                                    | Name                    |              | CPU Memory                                                    | Upload Download | Actions          |          |
|   | 🍘 nginx-1                                                  |                                           | nginx-1<br>nginx:latest |              |                                                               |                 | × ⊍ ×            |          |
|   |                                                            |                                           |                         |              |                                                               |                 |                  |          |
| 4 |                                                            |                                           |                         |              | Logod                                                         |                 |                  |          |

#### 4-3.Container 仮想マシンのサービスへのアクセス

仮想マシンが Web サーバ等の Web でサービスを行う場合、下記手順でサービスへのアクセ スを行えます。

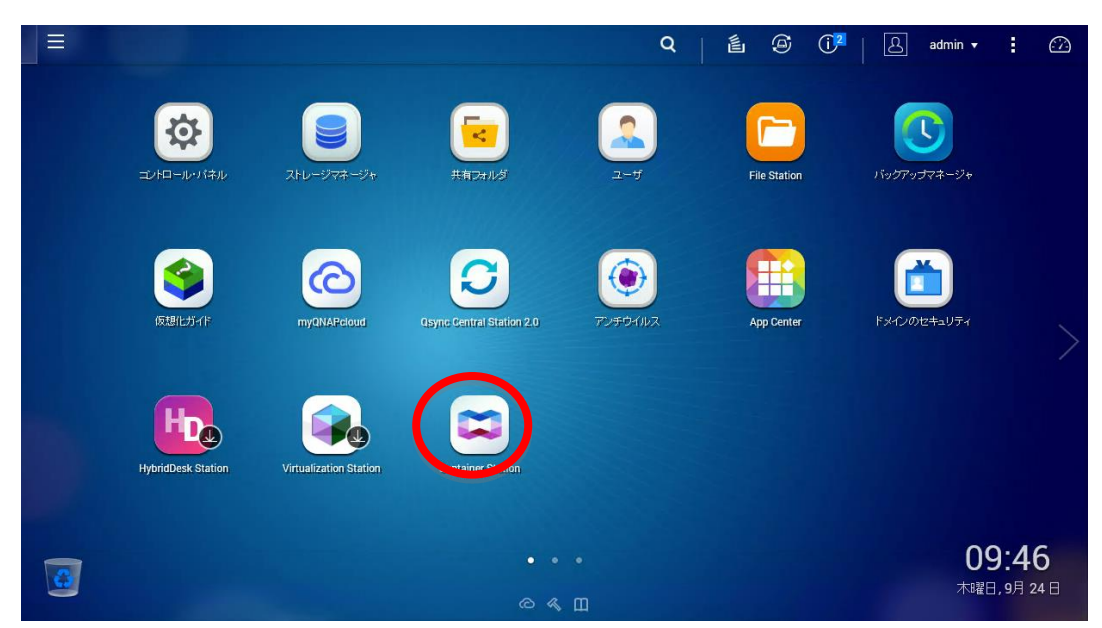

1. Container Station を開きます。

2. 右下の[Containers]よりアクセスするコンテナを選択します。

| Container Station 🗴                                              |                                                         |               | Q                                                             | é © ()2         | admin 🕶 🚦 😰          |
|------------------------------------------------------------------|---------------------------------------------------------|---------------|---------------------------------------------------------------|-----------------|----------------------|
| Container Station                                                |                                                         |               |                                                               |                 | - + ×                |
| ContainerStatio                                                  | n                                                       |               |                                                               |                 | 邕 ?                  |
| Management A                                                     | Overview 🔨                                              |               |                                                               |                 |                      |
| Overview                                                         | Container amount : 1                                    | NAS States    |                                                               | CPU Usage       | Memory Usage         |
| Create Container     Import Container     E     Export Container | <ul><li>♀ Running</li><li>1</li><li>♀ Stopped</li></ul> | NASE4C9B6     | Processor<br>Intel(R) Xeon(R)<br>CPU E3-1245 v3 @ 3.40G<br>Hz | 0 %             | 2 %                  |
| Logs                                                             |                                                         |               |                                                               |                 |                      |
| Preferences                                                      | Containers All                                          | Running Stopp | ed                                                            | ► Start Sto     | p 🕐 Restart 🗙 Remove |
| · · · ·                                                          | Status Name                                             |               | CPU Memory                                                    | Upload Download | Actions              |
| e nginx-1                                                        | nginx-1                                                 | t             | 0 % 0 %                                                       | 0 B 0 B         | ■ എ ×                |
| C                                                                |                                                         |               |                                                               |                 |                      |

3. Container 仮想マシンのステータスが表示されます。

| Ξ | Container Station 🗴 |                                                                     | Q   邕                           |                                             |
|---|---------------------|---------------------------------------------------------------------|---------------------------------|---------------------------------------------|
|   | Container Station   |                                                                     |                                 | - + ×                                       |
|   | ContainerStatio     | n                                                                   |                                 | ف                                           |
|   | Management ^        | Pinginx-1 DOCKER                                                    |                                 | Stop                                        |
|   | Cverview            | Running                                                             |                                 |                                             |
|   | Create Container    | URL : http://172.17.13.101:32769/ → 80<br>172.17.13.101:32768 → 443 |                                 |                                             |
|   | 🗭 Import Container  | Image : nginx:latest                                                |                                 | Network Usage : 🛛 🕂 317 B/s 🕇 0 B/s         |
|   | Export Container    | ID: 4b16d78a7fca Comma                                              | ind : nginx -g daemon off;      | 1.25k                                       |
|   | logs 🖉              | Entrypoint Hostpar                                                  | me 4b16d78a7fca                 | 750                                         |
|   | Preferences         | CPU Usage : 0% Memory                                               | /: 0%                           | 500                                         |
|   | Containers 🔹 🔿      |                                                                     |                                 | 0                                           |
|   | nginx-1             | Console 🥜                                                           |                                 |                                             |
|   |                     | 10.0.3.1 (24/Sep/2015:01:12:30 +0000) "GET / HT                     | TP/1.1" 200 612 "-" "python-req | uests/2.6.2 CFython/2.7.3 Linux/3.12.6* "-" |
|   |                     | н у                                                                 | ₩                               |                                             |

## 4. URL をクリックします。

| ≡ | Container Station 🗙           |                                                                                            | Q [ 邕                                        | Ø (j²   A admin → : ??                      |
|---|-------------------------------|--------------------------------------------------------------------------------------------|----------------------------------------------|---------------------------------------------|
|   | Container Station             |                                                                                            |                                              | - + ×                                       |
|   | ContainerStati                | on                                                                                         |                                              | É                                           |
|   | Management ^                  | Singinx-1                                                                                  |                                              | Stop                                        |
|   | Overview     Create Container | Runn<br>UR http://172.17.13.101:32769/ 30.0<br>755-01-01-01-01-01-01-01-01-01-01-01-01-01- |                                              |                                             |
|   | - Import Container            | Image : nginx:latest                                                                       |                                              | Network Usage : 🛛 🕹 317 B/s 🕇 0 B/s         |
|   | Les Export Container          | ID : 4b16d78a7fca                                                                          | Command : nginx -g daemon off;               | 1.25k                                       |
|   | Preferences                   | CPU Usage : 0%                                                                             | Memory : 0%                                  | 250                                         |
|   | Containers • ^                |                                                                                            |                                              | 0                                           |
|   | 🦰 nginx-1                     | Console 🧹                                                                                  |                                              |                                             |
|   |                               | 10.0.3.1 [24/Sep/2015:01:12:30 +00                                                         | 00] "GET / HTTP/1.1" 200 612 "-" "python-req | uests/2.6.2 CPython/2.7.3 Linux/3.12.6* "-* |

5. ブラウザが開き仮想マシンのサービスへアクセスします。

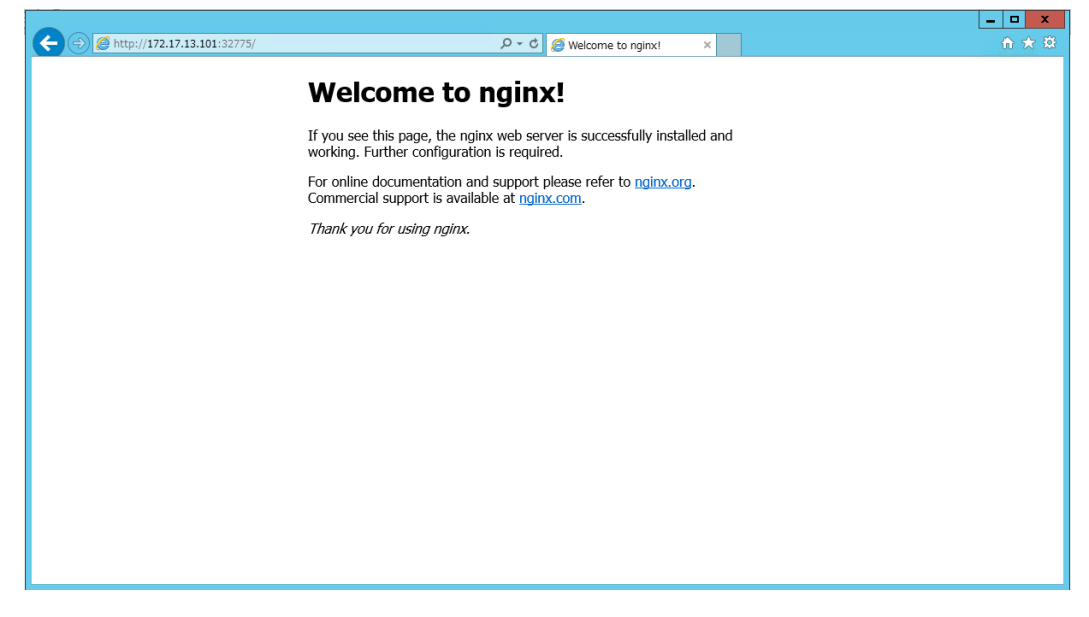

#### 4-4.Container 仮想マシン停止

仮想マシンを停止したい場合、下記手順で停止を行えます。

1. Container Station を開きます。

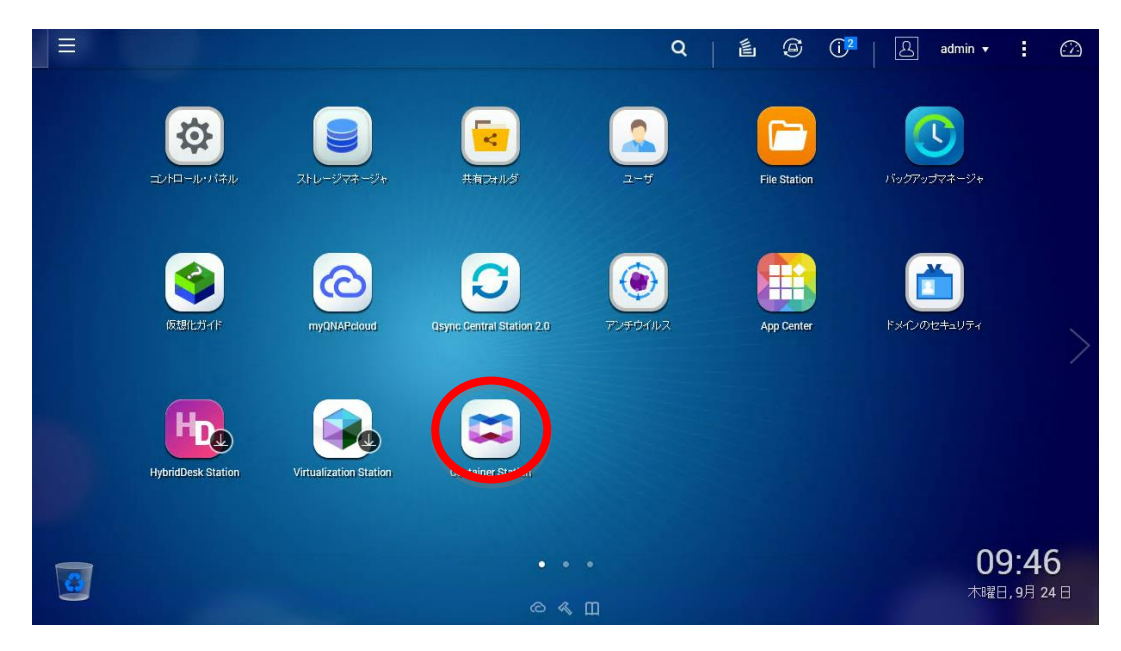

2. Container 仮想マシン管理画面へ移動します。

| Container Station 🗙                                                             |                                           |                         |              |                                                 | Q                   | é      | ۹        | ( <b>ì</b> ² | ß      | admin 🔻   | 1        |     |
|---------------------------------------------------------------------------------|-------------------------------------------|-------------------------|--------------|-------------------------------------------------|---------------------|--------|----------|--------------|--------|-----------|----------|-----|
| Container Station                                                               |                                           |                         |              |                                                 |                     |        |          |              |        |           | - +      | - X |
| ContainerStatic                                                                 | on                                        |                         |              |                                                 |                     |        |          |              |        |           | ×.       | ?   |
| Management ^                                                                    | Overview                                  | ^                       |              |                                                 |                     |        |          |              |        |           |          |     |
| Overview                                                                        | Container amoun                           | E1                      | NAS States   |                                                 |                     |        | CPU Usag | e            | Mem    | ory Usage |          |     |
| Create Container     Import Container     Export Container     Export Container | <ul><li>Running</li><li>Stopped</li></ul> | 1<br>0                  | NASE4C9B6    | Processor<br>Intel(R) Xeon<br>CPU E3-1245<br>Hz | (R)<br>5 v3 @ 3.40G |        | 0 %      |              | (      | 2 %       |          |     |
| ₰ Logs ✿ Preferences                                                            | Containers                                | All                     | Running Stop | oped                                            |                     |        | Start    | Stop         | එ Re   | start     | × Remove |     |
| Containers 👻 🔿                                                                  | Status                                    | Name                    |              | CPU                                             | Memory              | Upload | Downlo   | ad A         | ctions |           |          |     |
| 🎅 nginx-1                                                                       |                                           | nginx-1<br>nginx:latest |              | 0 %                                             | 0 %                 | 0 B    | 0 B      |              | ∎ v    | ×         |          |     |
| c                                                                               |                                           |                         |              | Ŧ                                               |                     |        |          |              |        |           |          |     |

3. 停止する Container イメージのチェックボックスをクリックします。

| Container Station 🗙                                            |                  |                         | $+11/k_{p}$ |                              | Q                        | é      | <b>@</b> () | 2   8   | admin 🔻     | 1      | <i>:</i> ?? |
|----------------------------------------------------------------|------------------|-------------------------|-------------|------------------------------|--------------------------|--------|-------------|---------|-------------|--------|-------------|
| Container Station                                              |                  |                         |             |                              |                          |        |             |         |             | -      | + X         |
| ContainerStatio                                                | on               |                         |             |                              |                          |        |             |         |             | Ű      | ?           |
| Management ^                                                   | Overview         | ^                       |             |                              |                          |        |             |         |             |        |             |
| + Create Container                                             | Container amount | :1                      | NAS States  | Processor                    |                          |        | CPU Usage   |         | Memory Usag | e      |             |
| <ul> <li>Import Container</li> <li>Export Container</li> </ul> | Stopped          | 0                       | NASE4C9B6   | Intel(R) X<br>CPU E3-1<br>Hz | eon(R)<br>245 v3 @ 3.40G |        | 0 %         |         | 2 %         |        |             |
| ℰ Logs                                                         |                  |                         |             |                              |                          | г      |             |         |             |        |             |
| Preferences                                                    | Containers       | All                     | Running Sto | pped                         |                          |        | Start       | Stop    | U Restart   | × Remo | we          |
| Containers • ^                                                 | Status           | Name                    |             | CPU                          | Memory                   | Upload | Download    | Actions |             |        |             |
| 💕 nginx-1                                                      |                  | nginx-1<br>nginx:latest |             | 0 %                          | 0 %                      | 0 B    | 0 B         | •       | ф ×         |        |             |
|                                                                | •                |                         |             |                              |                          |        |             |         |             |        |             |
|                                                                |                  |                         |             |                              |                          |        |             |         |             |        |             |
|                                                                |                  |                         |             |                              |                          |        |             |         |             |        |             |

4. [Stop]ボタンをクリックして仮想マシンを停止します。

| Container Station 🗴           |                |                         |              |                                      | Q                        | L   | Ø () <b>2</b> | L ad           | min 🔻     | :       | <i>[</i> ]] |
|-------------------------------|----------------|-------------------------|--------------|--------------------------------------|--------------------------|-----|---------------|----------------|-----------|---------|-------------|
| Container Station             |                |                         |              |                                      |                          |     |               |                |           | -       | + ×         |
| Management                    | ON<br>Overview | ~                       |              |                                      |                          |     |               |                |           | M.      | ?           |
| Overview     Create Container | Container amou | nt : 1                  | NAS States   |                                      |                          |     | CPU Usage     | Mem            | ory Usage |         |             |
| Import Container              | 😭 Running      | 1<br>0                  |              | Processor<br>Intel(R) Xe<br>CPU E3-1 | eon(R)<br>245 v3 @ 3.40G |     | 0 %           | (              | 2 %       |         |             |
| le Export Container           |                |                         | NASE4C9B6    | HZ                                   |                          | r   |               |                |           |         | _           |
| Contoiners                    | Containers     | All                     | Running Stop | oped                                 |                          |     | ▶ Start       | Stop U Res     | tart      | × Remov | re          |
| inginx-1                      | Status         | nginx-1<br>nginx:latest |              | 0 %                                  | 0 %                      | 0 B | 0 B           | Actions<br>■ む | ×         |         |             |
|                               |                |                         |              |                                      |                          |     |               |                |           |         |             |
|                               |                |                         |              |                                      |                          |     |               |                |           |         |             |
|                               |                |                         |              |                                      |                          |     |               |                |           |         |             |

#### 4-5.Container 仮想マシン設定変更

仮想マシンの設定は作成時にも行えますが、設定した仮想マシンのリソースでは足り無くなる 場合があります。その場合は下記手順で設定の変更を行えます。

|   |                                                                                                    |                        |                             | Q       | é Ø ()       | ² A admin ▼              | : 🖾                     |
|---|----------------------------------------------------------------------------------------------------|------------------------|-----------------------------|---------|--------------|--------------------------|-------------------------|
|   | (1) しょうほうしょう しょうしょう しょう | ストレージマオージャ             | ド市オルダ                       | 2-#     | File Station | য়েন্দ্র<br>মগ্রহন্দ্রহু |                         |
|   | <b>反想化</b> 步作                                                                                                    | myQNARcloud            | Casyric Central Station 2.0 | TVFOIDZ | App Center   | <b>ドメインのセキュリティ</b>       |                         |
|   | HybridDesk Station                                                                                                    | Virtualization Station |                             |         |              |                          |                         |
| 3 |                                                                                                    |                        |                             |         |              | 09<br>7uær               | <b>):46</b><br>,9月 24 ⊟ |

1. Container Station を開きます。

2. 左下の Containers より設定変更を行うコンテナを選択します。

| Container Station 🗴                   |                  |                         |              |                                     | Q                              | é      | <b>S</b> ( | ) <mark>e</mark>   8 | admin 🔻     | :       |     |
|---------------------------------------|------------------|-------------------------|--------------|-------------------------------------|--------------------------------|--------|------------|----------------------|-------------|---------|-----|
| Container Station                     |                  |                         |              |                                     |                                |        |            |                      |             | -       | + × |
| ContainerStatio                       | n                |                         |              |                                     |                                |        |            |                      |             | ×.      | ?   |
| Management ^                          | Overview         | ^                       |              |                                     |                                |        |            |                      |             |         |     |
| Overview                              | Container amount | : 1                     | NAS States   |                                     |                                |        | CPU Usage  | M                    | emory Usage |         |     |
| Create Container     Import Container | 😭 Running        | 1<br>0                  |              | Processor<br>Intel(R) X<br>CPU E3-1 | r<br>eon(R)<br>1245 v3 @ 3.40G |        | 0 %        | (                    | 2 %         |         |     |
| Legs                                  |                  |                         | NASE4C9B6    | HZ                                  |                                |        |            |                      |             |         |     |
| Preferences                           | Containers       | All                     | Running Stop | pped                                |                                |        | ▶ Start    | ∎ Stop               | Restart     | × Remov | 9   |
|                                       | Status           | Name                    |              | CPU                                 | Memory                         | Upload | Download   | Actions              |             |         |     |
| nginx-1                               |                  | nginx-1<br>nginx:latest |              | 0 %                                 | 0 %                            | 0 B    | 0 B        |                      | ს ×         |         |     |
|                                       |                  |                         |              |                                     |                                |        |            |                      |             |         |     |

## 3. Container のステータスが表示されます。

| Container Station 😠 |                                                                    | Q                             | Ø Û <sup>2</sup> ∣ [    | ≟ admin v 🚦 🖓       |
|---------------------|--------------------------------------------------------------------|-------------------------------|-------------------------|---------------------|
| Container Station   |                                                                    |                               |                         | - + ×               |
| ContainerStatio     | on                                                                 |                               |                         | ٤.                  |
| Management ^        | Singinx-1 DOCKER                                                   |                               | Stop E                  | Settings × Remove   |
| Cverview            | Running                                                            |                               |                         |                     |
| + Create Container  | URL: http://172.17.13.101:32769/ → 80<br>173.17.13.101:32768 → 443 |                               |                         |                     |
| - Import Container  | Image : nginx:latest                                               |                               | Network Usage :         | 🖊 317 B/s 1 0 B/s   |
| Export Container    | ID : 4b16d78a7fca Command :                                        | nginx -g daemon off;          | 1.25k                   |                     |
| 🖉 Logs              | Entrypoint : Hostname :                                            | 4b16d78a7fca                  | 750                     |                     |
| Preferences         | CPU Usage : 0% Memory :                                            | 0%                            | 250                     | 2205                |
| Containers 🔹 🔿      |                                                                    |                               |                         |                     |
| 😑 nginx-1           | Console 🦯                                                          |                               |                         |                     |
|                     | 10.0.3.1 [24/Sep/2015:01:12:30 +0000] "GET / HTTP/1                | .1" 200 612 "-" "python-reque | ests/2.6.2 CPython/2.7. | 3 Linux/3.12.6" *-* |
|                     |                                                                    |                               |                         |                     |

# 4. 右上の[Settings]をクリックします。

|   | Container Station 🗙 |                                                                   | Q                                        | Ø Û <sup>2</sup> ∣ [     | A admin ▾ : ↔       |
|---|---------------------|-------------------------------------------------------------------|------------------------------------------|--------------------------|---------------------|
|   | Container Station   |                                                                   |                                          |                          | - + ×               |
|   | ContainerStatio     | 'n                                                                |                                          |                          | <u>الله</u>         |
|   | Management ^        | C nginx-1 DOCKER                                                  |                                          | Stop                     | Settings × Remove   |
|   | Overview            | Running                                                           |                                          |                          |                     |
|   | Create Container    | URL: http:///2.17.13.101:32769/ → 80<br>172.17.13.101:32768 → 443 |                                          |                          |                     |
|   | Export Container    | Image : nginx:latest                                              |                                          | Network Usage :<br>1.25k | ➡ 317 B/s 👚 0 B/s   |
|   | 🕼 Logs              | ID : 4b16d78a7fca Command                                         | : nginx -g daemon off;<br>: 4b16d78a7fca | 1k<br>750                |                     |
|   | Preferences         | CPU Usage : 0% Memory :                                           | 0%                                       | 500<br>250               |                     |
|   | Containers 🔹 🔿      |                                                                   |                                          | 0                        |                     |
|   | nginx-1             | Console 🥜                                                         |                                          |                          |                     |
|   |                     | 10.0.3.1 [24/Sep/2015:01:12:30 +00000] "GET / HTTP                | /1.1" 200 612 "-" "pythom-req            | uests/2.6.2 CPython/2.7  | 3 Linux/3.12.6" "-" |
| ٢ |                     |                                                                   |                                          |                          |                     |

5. Container 仮想マシンの設定画面が表示されます。

| Container Station |                                                                                    | - +                                                          |
|-------------------|------------------------------------------------------------------------------------|--------------------------------------------------------------|
| ContainerS        | tation                                                                             | L.                                                           |
|                   | Container Settings                                                                 | × ettings × Remove                                           |
|                   | Image : nginx-latest                                                               |                                                              |
|                   | Name : nginx-1                                                                     | 🖡 74 B/s 1 154 B/s                                           |
|                   | Command : nginx -g "daemon off,"                                                   | Λ                                                            |
|                   | Entrypoint:                                                                        |                                                              |
|                   | Auto start : ON                                                                    |                                                              |
| 😨 nginx-1         |                                                                                    |                                                              |
|                   | The CPU limit must be within 10-100 %. The memory limit must be within 64-32149MB. | nux/3.12.6" "-"<br>/?t=1443024191463/#<br>6.3: WOW64: Triden |
|                   | Advanced Settings >>                                                               | ctory), client: 10.                                          |
|                   | Cancel Apply                                                                       | ; WOW64; Irident/7.                                          |

6. CPU使用率、メモリ使用量を設定して[Apply]をクリックします。

| ≡ | Container Station 🗙 |                |                             |                      |                     | Q              | <b>٤</b> ( | ē ()2 | 8    | admin 🔻      | :                 | $\square$ |
|---|---------------------|----------------|-----------------------------|----------------------|---------------------|----------------|------------|-------|------|--------------|-------------------|-----------|
|   | Container Station   |                |                             |                      |                     |                |            |       |      |              |                   | + ×       |
|   | ContainerSt         | ation          |                             |                      |                     |                |            |       |      |              | i                 |           |
|   | Management          | Container      | Settings                    |                      |                     |                |            |       | ×    | ettings      | × Remove          |           |
|   | Overview            |                |                             |                      |                     |                |            |       |      |              |                   |           |
|   | + Create Container  | Image :        | nginx:latest                |                      |                     |                |            |       |      |              |                   |           |
|   | 🕒 Import Container  | Name :         | nginx-1                     |                      |                     |                |            |       |      | 🖡 74 B/s 1   | 54 B/s            |           |
|   | Export Container    | Command :      | nginx -g "daemon off,"      |                      |                     |                |            |       |      |              |                   |           |
|   | Logs                | Entrypoint :   |                             |                      |                     |                |            |       |      |              | A                 |           |
|   | sur Freierences     | Auto start :   | ON ON                       |                      |                     |                |            |       |      | AM           | 6                 |           |
|   | Containers 🔻        | CPU Limit :    |                             | 20 %                 |                     |                |            |       |      |              |                   |           |
|   | iginx-1             | Memory Limit : |                             | 2048 MB              |                     |                |            |       |      | nux/3.12.6"  |                   |           |
|   |                     |                | The CPU limit must be withi | n 10-100 %. The memo | ry limit must be wi | ithin 64-32149 | MB.        |       |      | /?t=14430241 | 91463/#<br>Triden |           |
|   |                     | Advanced Set   | tings >>                    |                      |                     |                |            |       |      |              |                   |           |
|   |                     |                |                             |                      |                     |                |            |       |      | ctory), cile | nt: 10.           |           |
|   |                     |                |                             |                      |                     |                | Cancel     | Ann   | ly l | ; WOW64; Tri | ient/7.           |           |
| 2 |                     |                |                             |                      |                     |                | Garlool    |       |      | nux/3.12.6"  |                   |           |
|   |                     |                |                             |                      |                     |                |            |       |      |              |                   |           |

#### 4-6.Container 仮想マシン削除

仮想マシンが必要無くなった場合、下記の手順で削除することができます

1. Container Station を開きます。

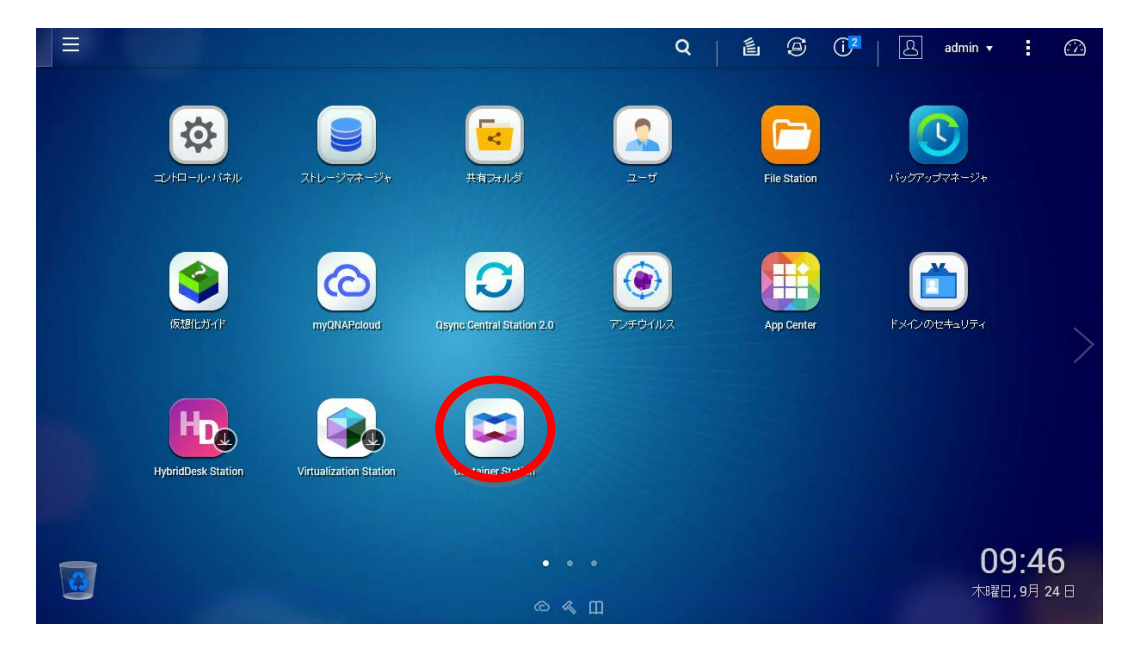

2. Container イメージ管理画面へ移動します。

| Container Station 🗙                                                 |                 |                         |             |                                            | Q                       | é      | Ø        | (j <b>2</b> | ی a     | dmin 👻   | ÷      |     |
|---------------------------------------------------------------------|-----------------|-------------------------|-------------|--------------------------------------------|-------------------------|--------|----------|-------------|---------|----------|--------|-----|
| Container Station                                                   |                 |                         |             |                                            |                         |        |          |             |         |          | -      | + × |
| ContainerStatic                                                     | n               |                         |             |                                            |                         |        |          |             |         |          | Ł      | ?   |
| Management ^                                                        | Overview        | ^                       |             |                                            |                         |        |          |             |         |          |        |     |
| Overview                                                            | Container amoun | : 1                     | NAS States  |                                            |                         |        | CPU Usag | e           | Memo    | ry Usage |        |     |
| Create Container     Import Container     Export Container     Logs | 🛜 Running       | 1<br>0                  | NASE4C9B6   | Processor<br>Intel(R) Xe<br>CPU E3-1<br>Hz | on(R)<br>245 v3 @ 3.40G |        | 0 %      |             |         | 2 %      |        |     |
| Preferences                                                         | Containers      | All                     | Running Sto | pped                                       |                         |        | Start    | Stop        | 也 Rest  | tart     | × Remo | re  |
| Containers 👻 🔨                                                      | Status          | Name                    |             | CPU                                        | Memory                  | Upload | Downlo   | ad A        | Actions |          |        |     |
| 🎓 nginx-1                                                           |                 | nginx-1<br>nginx:latest |             | 0 %                                        | 0 %                     | 0 B    | 0 B      |             | U<br>ا  | ×        |        |     |
|                                                                     |                 |                         |             |                                            |                         |        |          |             |         |          |        |     |

3. 削除する Container 仮想マシンのチェックボックスをクリックします。

| Container Station x                                        |                                           |                         |             |                                            | Q                       |        | 9         | () <b>2</b>   [2 | 3admin        | • 1      |   |
|------------------------------------------------------------|-------------------------------------------|-------------------------|-------------|--------------------------------------------|-------------------------|--------|-----------|------------------|---------------|----------|---|
| Container Station                                          |                                           |                         |             |                                            |                         |        |           |                  |               | - 4      | × |
| 💢 ContainerStatio                                          | n                                         |                         |             |                                            |                         |        |           |                  |               | é        | ? |
| Management ^                                               | Overview                                  | ^                       |             |                                            |                         |        |           |                  |               |          |   |
| Overview                                                   | Container amount                          | ::1                     | NAS States  |                                            |                         |        | CPU Usage | ,                | vlemory Usage |          |   |
| Create Container     Import Container     Export Container | <ul><li>Running</li><li>Stopped</li></ul> | 1<br>0                  | NASE4C9B6   | Processor<br>Intel(R) Xe<br>CPU E3-1<br>Hz | on(R)<br>245 v3 @ 3.40G |        | 0 %       | (                | 2 %           |          |   |
| <ul> <li>Logs</li> <li>Preferences</li> </ul>              | Containers                                | All                     | Running Sto | opped                                      |                         |        | ▶ Start   | Stop ඒ           | Restart       | × Remove |   |
| Containers • ^                                             | Status                                    | Name                    |             | CPU                                        | Memory                  | Upload | Download  | Actions          |               |          |   |
| € nginx-1                                                  |                                           | nginx-1<br>nginx:latest |             | 0 %                                        | 0 %                     | 0 B    | 0 B       | •                | ტ ×           |          |   |

# 4. [Remove]ボタンをクリックします。

| Container Station 🗙                                        |              |            |                         |             |                                            | Q                        | I É    | 9                         | ( <b>)</b> 2 | ß     | admin 🔻   | 1        | <u>.</u> |
|------------------------------------------------------------|--------------|------------|-------------------------|-------------|--------------------------------------------|--------------------------|--------|---------------------------|--------------|-------|-----------|----------|----------|
| Container Station                                          |              |            |                         |             |                                            |                          |        |                           |              |       |           |          | ×        |
| ContainerStatio                                            | n            |            |                         |             |                                            |                          |        |                           |              |       |           | ×.       | ?        |
| Management ^                                               | Over         | view       | ^                       |             |                                            |                          |        |                           |              |       |           |          |          |
| Overview                                                   | Contair      | ner amount | :1                      | NAS States  |                                            |                          |        | CPU Usage                 |              | Memo  | ory Usage |          |          |
| Create Container     Import Container     Export Container | 📔 Ri<br>🗑 Si | unning     | 1<br>0                  | NASE4C9B6   | Processor<br>Intel(R) Xe<br>CPU E3-1<br>Hz | eon(R)<br>245 v3 @ 3.40G | (      | 0 %                       |              | (     | 2 %       |          |          |
| Iogs                                                       |              |            |                         |             |                                            |                          |        |                           |              |       |           |          |          |
| Preferences                                                | Cont         | ainers     | All                     | Running Sto | pped                                       |                          |        | <ul> <li>Start</li> </ul> | Stop         | එ Res | tart      | < Remove |          |
| Containers • ^                                             |              | Status     | Name                    |             | CPU                                        | Memory                   | Upload | Download                  | Act          | ions  |           |          |          |
| 🎅 nginx-1                                                  | V            | Ø          | nginx-1<br>nginx:latest |             | 0 %                                        | 0 %                      | 0 B    | 0 B                       |              | U U   | ×         |          |          |
|                                                            |              |            |                         |             |                                            |                          |        |                           |              |       |           |          |          |
|                                                            |              |            |                         |             |                                            |                          |        |                           |              |       |           |          |          |
|                                                            |              |            |                         |             |                                            |                          |        |                           |              |       |           |          |          |
|                                                            |              |            |                         |             |                                            |                          |        |                           |              |       |           |          |          |

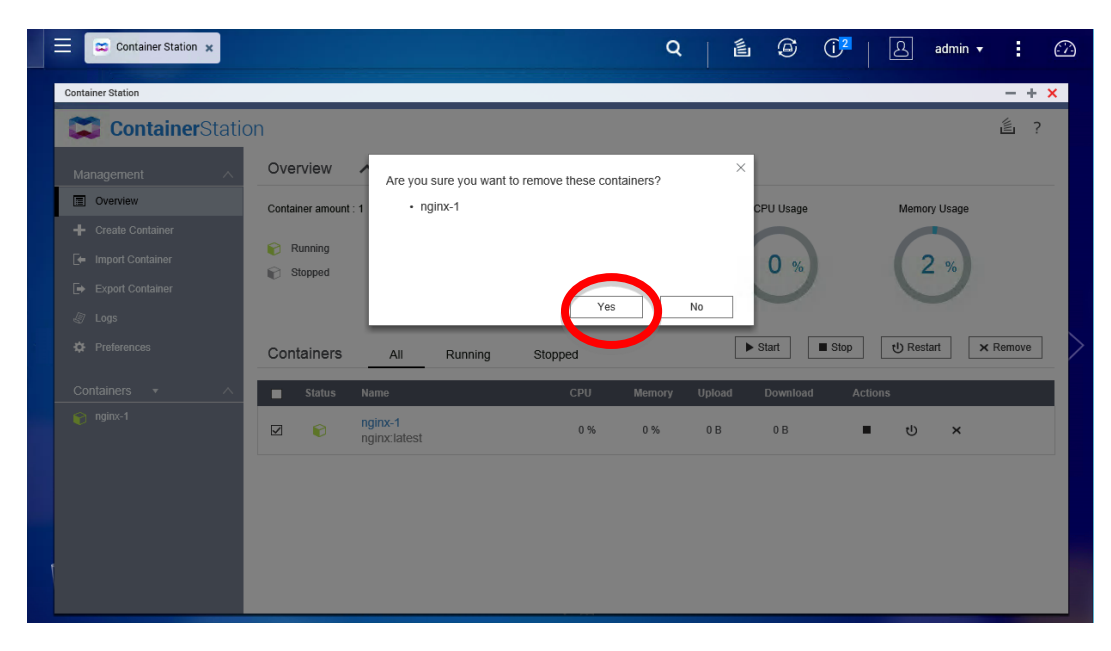

5. Container イメージの削除確認が表示されるので[Yes]をクリックします。

#### 4-7.Container 仮想マシンのインポート

Container Station では、別の QNAP で動作していた Container 仮想マシンのイメージを 下記手順でインポートする事により動作させることが可能です。

|   |                    |                        |                     | Q                             | é @ ()       | 2 🔒 admin 🔻              | : 🖾                    |
|---|--------------------|------------------------|---------------------|-------------------------------|--------------|--------------------------|------------------------|
|   | エンドロール・ソイネル        | ストレージマオージャ             | <b>ドネフォル</b> ダ      | <u>2-4</u>                    | File Station | してい<br>レックアップマネージャ       |                        |
|   | 仮想化ガイド             | myQNAPedoud            | Central Station 2.0 | <b>Т</b> У <del>5</del> 04ИИХ | App Center   | <b>ごう</b><br>ドメインのセキュリティ |                        |
|   | HybridDesk Station | Virtualization Station |                     |                               |              |                          |                        |
| 3 |                    |                        |                     |                               |              | <b>09</b><br>木曜日         | <b>):46</b><br>,9月 24日 |

1. Container Station を開きます。

2. 左メニューの[Import Container]をクリックします。

| Ξ | Container Station 🗙                   |                  |                         |             |                                      | Q                        | Ű      | ٩         | () <b>2</b> | <u>م</u> | lmin 🔻  | ÷      |     |
|---|---------------------------------------|------------------|-------------------------|-------------|--------------------------------------|--------------------------|--------|-----------|-------------|----------|---------|--------|-----|
|   | Container Station                     |                  |                         |             |                                      |                          |        |           |             |          |         | -      | + × |
|   | ContainerStatio                       | n                |                         |             |                                      |                          |        |           |             |          |         | Ł      | ?   |
|   | Management ^                          | Overview         | ^                       |             |                                      |                          |        |           |             |          |         |        |     |
|   | Overview                              | Container amount | : 1                     | NAS States  |                                      |                          |        | CPU Usage |             | Memor    | y Usage |        |     |
|   | Create Container     Import Container | 📔 Running        | 1<br>0                  |             | Processor<br>Intel(R) Xe<br>CPU E3-1 | eon(R)<br>245 v3 @ 3 40G |        | 0 %       | )           | 2        | %       |        |     |
|   | Export Container                      |                  |                         | NASE4C9B6   | Hz                                   | 21010 8 0.100            |        |           |             |          |         |        |     |
|   | Logs                                  |                  |                         |             |                                      |                          |        |           |             |          |         |        |     |
|   | Preferences                           | Containers       | All                     | Running Sto | pped                                 |                          |        | ▶ Start   | Stop        | එ Rest   | art 🔉   | (Remov | re  |
|   | Containers 🔹 🔿                        | Status           | Name                    |             | CPU                                  | Memory                   | Upload | Downloa   | d Act       | tions    |         |        |     |
|   | 🌍 nginx-1                             |                  | nginx-1<br>nginx:latest |             | 0 %                                  | 0 %                      | 0 B    | 0 B       |             | ψ        | ×       |        |     |
|   |                                       |                  |                         |             |                                      |                          |        |           |             |          |         |        |     |
|   |                                       |                  |                         |             |                                      |                          |        |           |             |          |         |        |     |
|   |                                       |                  |                         |             |                                      |                          |        |           |             |          |         |        |     |
|   |                                       |                  |                         |             |                                      |                          |        |           |             |          |         |        |     |
| 2 |                                       |                  |                         |             |                                      |                          |        |           |             |          |         |        |     |
|   |                                       |                  |                         |             |                                      |                          |        |           |             |          |         |        |     |

## 3. インポートのジョブ一覧が表示されます

|     | Container Station 🗴                                    |                              |                                                   |                                                       | Q              | l é | 9    | ( <b>)</b> 2 | ප         | admin 🔻 | - 1     | <i>:</i> // |
|-----|--------------------------------------------------------|------------------------------|---------------------------------------------------|-------------------------------------------------------|----------------|-----|------|--------------|-----------|---------|---------|-------------|
|     | Container Station                                      |                              |                                                   |                                                       |                |     |      |              |           |         |         | ×           |
|     | ContainerStatio                                        | n                            |                                                   |                                                       |                |     |      |              |           |         | Ł       | ?           |
|     | Management A                                           | Import C                     | ontainer                                          |                                                       |                |     |      | + 1          | mport Con | tainer  | ≣ Clear |             |
|     | <ul> <li>Overview</li> <li>Create Container</li> </ul> | Container St<br>You can crea | ation supports importi<br>ate an import task by o | ng containers from a PC or NAS.<br>slicking "Import". |                |     |      |              |           |         |         |             |
|     | - Import Container                                     | Supported to                 | nmailstar,tg2                                     |                                                       |                |     |      |              |           |         |         |             |
|     | Export Container                                       | Status                       | Time                                              | Container                                             |                |     | Path |              |           |         |         |             |
|     | <ul> <li>Logs</li> <li>Preferences</li> </ul>          |                              |                                                   |                                                       | No Import Task |     |      |              |           |         |         | >           |
|     | Containers • ^                                         |                              |                                                   |                                                       |                |     |      |              |           |         |         |             |
|     | Piptx<1                                                |                              |                                                   |                                                       |                |     |      |              |           |         |         |             |
| ntt | p://1/2.1/.13.101:8080/containerstation                | /?t=14430355                 | 15310/#!/container,                               | /import                                               |                |     |      |              |           |         |         |             |

# 4. 右上の Import Container をクリックします。

| Container Station 🗴                                    |                                                                                                    | Q [ L          | ٢    | (j² | ß            | admin 🔻 |         |    |
|--------------------------------------------------------|----------------------------------------------------------------------------------------------------|----------------|------|-----|--------------|---------|---------|----|
| Container Station                                      |                                                                                                    |                |      |     |              |         | - +     | ×  |
| ContainerStation                                       | n                                                                                                    |                |      |     |              |         | é i     | ?  |
| Management ^                                           | Import Container                                                                                                    |                |      | ÷   | Import Conta | ainer   | ≣ Clear |    |
| <ul> <li>Overview</li> <li>Create Container</li> </ul> | Container Station supports importing containers from a PC or NAS<br>You can create an import task by clicking "Import". | 3.             |      |     |              |         |         |    |
| - Import Container                                     | Supported formats: ".tar, ".tg2                                                                                         |                |      |     |              |         |         |    |
| Export Container                                       | Status Time Container                                                                                                   |                | Path |     |              |         |         | ۰. |
| <ul><li>Logs</li><li>Preferences</li></ul>             |                                                                                                    | No Import Task |      |     |              |         |         | >  |
| Containers                                             | 1/7t=1443035515310/#1/container/import                                                                                  |                |      |     |              |         |         |    |

5. インポート用のウィザードが起動します。

| Container Station 🗙 |                             |                | Q   值 ; | s ()2       | A admin ▼      | : 🛆   |
|---------------------|-----------------------------|----------------|---------|-------------|----------------|-------|
| Container Station   |                             |                |         |             |                | - + × |
| ContainerStation    |                             |                |         |             |                | 邕 ?   |
| Management A        | mport Cor Create Imp        | ort Task       | ×       | <b>+</b> Im | port Container | Clear |
| C Overview          | Container Statio            |                |         |             |                |       |
| + Create Container  | You can create : Source : C | Local          |         |             |                |       |
| - Import Container  | Statue                      | *.tar, *.tgz   | Browse  | th          |                |       |
| Export Container    | G                           | NAS            | 0       |             |                |       |
| 🦉 Logs              |                             | ► TVS Snapshot | 2       |             |                |       |
| syr Fieleiences     |                             | D Public       |         |             |                |       |
| Containers 🔹 🔿      |                             |                |         |             |                |       |
| 🎓 nginx-1           |                             |                |         |             |                |       |
|                     |                             |                |         |             |                |       |
|                     |                             |                |         |             |                |       |
|                     |                             |                |         |             |                |       |
|                     |                             | Cancel         | Next    |             |                |       |
|                     |                             |                |         |             |                |       |
|                     |                             |                |         |             |                |       |

6. クライアントマシン上のローカルディスクにある Container イメージ、もしくは NAS にコ ピーした Container イメージを選択します。

| Container Station 🗴                                                                                                    |                                                                               |                                                                        | Q   🖺  | 6    | ( <b>)</b> 2 | ප          | admin 🔻 | :     |   |
|----------------------------------------------------------------------------------------------------|-------------------------------------------------------------------------------|------------------------------------------------------------------------|--------|------|--------------|------------|---------|-------|---|
| Container Station                                                                                                    |                                                                               |                                                                        |        |      |              |            |         | - +   | × |
| ContainerStation                                                                                                    | n                                                                             |                                                                        |        |      |              |            |         | 邕 ?   |   |
| Management     ∧       Imagement     ∧       Imagement     ∧ | Import Cor<br>Container Statio<br>You can create<br>Supported forms<br>Status | Create Import Task<br>Source:  Coal Coal Coal Coal Coal Coal Coal Coal | Browse | X Ih | +            | Import Con | tainer  | Clear |   |
|                                                                                                    |                                                                               | Cancel                                                                 | Next   |      |              |            |         |       |   |

7. Next をクリックします。

|             | Container Station 🗙          |                                      |                                                                                 | Q      | ۹   | 02   8        | admin 🔻 | :     |   |
|-------------|------------------------------|--------------------------------------|---------------------------------------------------------------------------------|--------|-----|---------------|---------|-------|---|
| Contain     | er Station                   |                                      |                                                                                 |        |     |               |         | - + : | × |
|             | <b>Container</b> Statio      | n                                    |                                                                                 |        |     |               |         | 遙 ?   |   |
| Man         | agement ^                    | Import Cor                           | Create Import Task                                                              |        | ×   | + Import Cont | ainer   |       |   |
|             | Overview<br>Create Container | Container Statio<br>You can create : | Source : 🔘 Local                                                                |        |     |               |         |       |   |
|             | import Container             | Supported forma                      | *.tar, *.tgz                                                                    | Browse |     |               |         |       |   |
| [+ 1<br>@ 1 | Export Container<br>Logs     | Status                               | ● NAS<br>■ NASE4C9B6<br>► C1 TVS Snapshot                                       | c      | ath |               |         |       |   |
| Cont        | Preferences                  |                                      | <ul> <li>Public</li> <li>container-station-data</li> <li>nginx-1.tgz</li> </ul> |        |     |               |         |       |   |
| © 1         | nginx-1                      |                                      |                                                                                 |        |     |               |         |       |   |
|             |                              |                                      |                                                                                 |        |     |               |         |       |   |
| t           |                              |                                      | Cancel                                                                          | Next   | >   |               |         |       |   |
|             |                              | _                                    |                                                                                 |        |     |               |         |       |   |

8. インポートする Container 仮想マシンの設定を行います。 Container マシン名 CPU 使用率、メモリ容量を設定して[Create]をクリックします。

| Container Station 🗴 |                |                                                   | Q                        | 色         | 9 | ( <b>)</b> <sup>2</sup>   [ | <u>ළ</u> adr | nin 🔻 | (   | 2 |
|---------------------|----------------|---------------------------------------------------|--------------------------|-----------|---|-----------------------------|--------------|-------|-----|---|
| Container Station   |                |                                                   |                          |           |   |                             |              | -     | + × |   |
| ContainerSta        | ation          |                                                   |                          |           |   |                             |              | Ű     | ?   |   |
| Management          | Create Co      | ntainer                                           |                          |           |   | >                           | < Container  | Cle   |     |   |
| Create Container    | Image :        | nginx                                             |                          |           |   |                             |              |       |     |   |
| 🕞 Import Container  | Name :         | nginx-Import                                      |                          |           |   |                             |              |       |     |   |
| Export Container    | Command :      | nginx -g "daemon off;"                            |                          |           |   |                             | _            |       |     |   |
| - ∠g Logs           | Entrypoint :   |                                                   |                          |           |   |                             |              |       |     |   |
|                     | Auto start :   | ON                                                |                          |           |   |                             |              |       |     |   |
| Containers 🔻        | CPU Limit :    | · 10 %                                            |                          |           |   |                             |              |       |     |   |
| 🌍 nginx-1           | Memory Limit : | • 1024 MB                                         |                          |           |   |                             |              |       |     |   |
|                     |                | The CPU limit must be within 10-100 %. The memory | limit must be within 64- | -32149MB. |   |                             |              |       |     |   |
|                     | Advanced Set   | tings >>                                          |                          |           |   |                             |              |       |     |   |
|                     |                |                                                   |                          | Cancel    | C | Create                      |              |       |     |   |

9. 一覧にタスクが表示され、ステータスが Success となればインポートが成功し Container 仮想マシンが追加されます。

| Container Station 🗴        |                                                     |                                                                                     |                                    | Q | É | 9         | 0²   &      | admin   | • 1     | $\mathcal{O}$ |
|----------------------------|-----------------------------------------------------|-------------------------------------------------------------------------------------|------------------------------------|---|---|-----------|-------------|---------|---------|---------------|
| Container Station          |                                                     |                                                                                     |                                    |   |   |           |             |         |         | - ×           |
| ContainerStation           | ı                                                   |                                                                                     |                                    |   |   |           |             |         | é       | ?             |
| Management ^               | Import Co                                           | ntainer                                                                             |                                    |   |   |           | + Import Co | ntainer | E Clear |               |
| Overview  Create Container | Container Stati<br>You can create<br>Supported form | ion supports importing conta<br>an import task by clicking "I<br>nats: *.tar, *.tgz | iners from a PC or NAS.<br>mport". |   |   |           |             |         |         |               |
| F Import Container         | Chatur                                              | Time                                                                                | Cantainan                          |   |   | D-45      |             |         |         | - 1           |
| E Export Container         | Status                                              | 2015/09/24 13:37:13                                                                 | nginx-Import                       |   |   | /Public/r | nginx-1.tgz |         |         | 11            |
| Preferences                |                                                     |                                                                                     |                                    |   |   |           |             |         |         | $\geq$        |
| Containers • A             |                                                     |                                                                                     |                                    |   |   |           |             |         |         |               |

4-8.Container 仮想マシンのエクスポート

インポートで使用可能な仮想マシンイメージですが、下記手順で作成することが可能です。

1. Container Station を開きます。

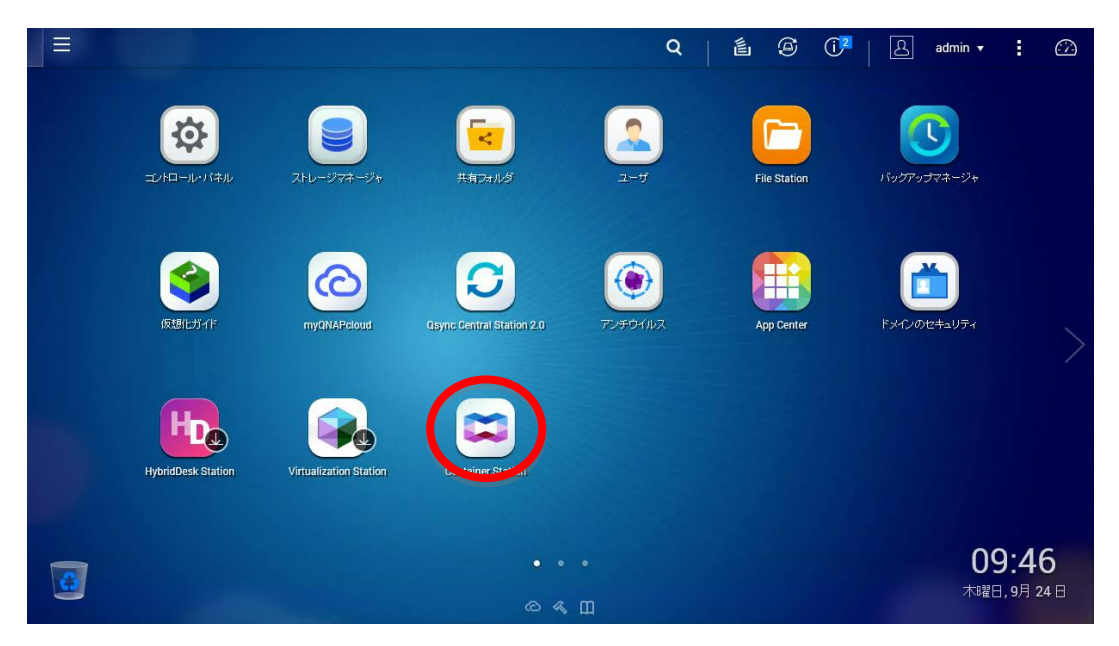

2. 左メニューの[Export Container]をクリックします。

| = | Container Station 🗙                                          |                                               |                         |             |                                              | Q                      | é      | ٢         | ( <b>)</b> <sup>2</sup> | <u>දි</u> adr | min 🔻 | ÷       | <i>:</i> |
|---|--------------------------------------------------------------|-----------------------------------------------|-------------------------|-------------|----------------------------------------------|------------------------|--------|-----------|-------------------------|---------------|-------|---------|----------|
|   | Container Station                                            |                                               |                         |             |                                              |                        |        |           |                         |               |       | -       | + ×      |
|   | ContainerStatio                                              | 'n                                            |                         |             |                                              |                        |        |           |                         |               |       | é       | ?        |
|   | Management ^                                                 | Overview                                      | ^                       |             |                                              |                        |        |           |                         |               |       |         |          |
|   | Overview                                                     | Container amount                              | : 1                     | NAS States  |                                              |                        |        | CPU Usage | e                       | Memory        | Usage |         |          |
|   | Create Container      Import Container      Export Container | <ul><li>♀ Running</li><li>♀ Stopped</li></ul> | 1<br>0                  | NASE4C9B6   | Processor<br>Intel(R) Xec<br>CPU E3-12<br>Hz | on(R)<br>45 v3 @ 3.40G |        | 0 %       | )                       | 2             | %     |         |          |
|   | ≪r Logs                                                      | Containers                                    | All                     | Running Sto | pped                                         |                        |        | Start     | Stop                    | එ Resta       | rt 🔉  | K Remov | 0        |
|   | Containers -                                                 | Status                                        | Name                    |             | CPU                                          | Memory                 | Upload | Downloa   | ad Acti                 | ons           |       |         |          |
|   | 🎓 nginx-1                                                    |                                               | nginx-1<br>nginx:latest |             | 0 %                                          | 0 %                    | 0 B    | 0 B       |                         | ტ             | ×     |         |          |
|   |                                                              |                                               |                         |             | 14                                           |                        |        |           |                         |               |       |         |          |

# 3. ジョブ一覧が表示されます

|     | Container Station 😠                                |                                                                                                    | Q              | 9 (  | 1   8      | admin 🔻  | 1      | $\sim$ |
|-----|----------------------------------------------------|----------------------------------------------------------------------------------------------------|----------------|------|------------|----------|--------|--------|
|     | Container Station                                  |                                                                                                    |                |      |            |          | -      | + ×    |
|     | ContainerStatio                                    | on                                                                                                    |                |      |            |          | ×.     | ?      |
|     | Management A                                       | Export Container                                                                                                    |                |      | + Export C | ontainer | ≡ Clea | r      |
|     | Overview     Create Container     Import Container | Container Station supports exporting containers to NAS shared folders.<br>You can start to create a export task by clicking "Export".<br>Supported formats: *tar, *tgz |                |      |            |          |        |        |
|     | Export Container                                   | Status Time Container                                                                                                    |                | Path |            |          |        |        |
|     | <ul> <li>Logs</li> <li>Preferences</li> </ul>      |                                                                                                    | No Export Task |      |            |          |        |        |
| No. | Containers • ∧                                     |                                                                                                    |                |      |            |          |        |        |

# 4. 右上の[Export Container]をクリックします。

|   | Container Station 🗙                                |                                                     |                                                                       |                                                                | Q            |    | 9    | ( <b>)</b> 2 | 8        | admin 🔻   | 1      |     |
|---|----------------------------------------------------|-----------------------------------------------------|-----------------------------------------------------------------------|----------------------------------------------------------------|--------------|----|------|--------------|----------|-----------|--------|-----|
|   | Container Station                                  |                                                     |                                                                       |                                                                |              |    |      |              |          |           | -      | + × |
|   | ContainerStatio                                    | n                                                   |                                                                       |                                                                |              |    |      |              |          |           | ×.     | ?   |
|   | Management A                                       | Export Co                                           | ontainer                                                              |                                                                |              |    |      |              | + Export | Container | ≡ Clea | r   |
|   | Overview     Create Container     Import Container | Container Stat<br>You can start t<br>Supported forr | ion supports exportin<br>o create a export tasl<br>nats: *.tar, *.tgz | g containers to NAS shared folders.<br>< by clicking "Export". |              |    |      |              |          |           |        |     |
|   | Export Container                                   | Status                                              | Time                                                                  | Container                                                      |              |    | Path |              |          |           |        |     |
|   | <ul> <li>Logs</li> <li>Preferences</li> </ul>      |                                                     |                                                                       |                                                                | No Export Ta | sk |      |              |          |           |        |     |
| Č | Containers • A                                     |                                                     |                                                                       |                                                                |              |    |      |              |          |           |        |     |

5. エクスポート用のウィザードが起動します。

|    | Container Station 🗙 |                                                         |               |                                           |                | Q               | é        | ۹   | ( <mark>)</mark> 2 | 8          | admin 🔻 | - 1        |   |
|----|---------------------|---------------------------------------------------------|---------------|-------------------------------------------|----------------|-----------------|----------|-----|--------------------|------------|---------|------------|---|
|    | Container Station   |                                                         |               |                                           |                |                 |          |     |                    |            |         | - +        | × |
|    | ContainerStatio     | n                                                       |               |                                           |                |                 |          |     |                    |            |         | <u>۽</u> گ |   |
|    | Management A        | Export Cor                                              | Create Exp    | oort Task                                 |                |                 |          | ×   | +                  | Export Con | tainer  |            |   |
|    | Create Container    | Container Statio<br>You can start to<br>Supported forma | Container :   |                                           |                |                 | ~        | I   |                    |            |         |            |   |
|    | Export Container    | Status                                                  | File name : [ | Compress                                  |                |                 | .tar     | ath | _                  | _          | _       | _          |   |
| 10 | Iogs I Preferences  |                                                         | Location :    | NASE4C9B6     D TVS Snap     D Public (II | pshot (Used 12 | 2K/Total 2.6T ) | c        |     |                    |            |         |            |   |
|    | Containers • ^      |                                                         |               |                                           | 360 1.367 1014 | 12.01)          |          |     |                    |            |         |            |   |
|    |                     |                                                         |               |                                           |                |                 |          |     |                    |            |         |            |   |
|    |                     |                                                         |               |                                           |                |                 |          |     |                    |            |         |            |   |
|    |                     |                                                         |               |                                           | Cancel         | Export Co       | ontainer |     |                    |            |         |            |   |
|    |                     |                                                         |               |                                           | Cancel         | Export Co       | ontainer |     |                    |            |         |            |   |

6. [Container]のドロップダウンリストよりエクスポートする Container 仮想マシンを選択します。

| Container Station 🗙                   |                                     | Q   É ⓒ Û <sup>2</sup>   & admin → : ↔                                                        |   |
|---------------------------------------|-------------------------------------|-----------------------------------------------------------------------------------------------|---|
| Container Station                     |                                     | - + x                                                                                         |   |
| ContainerStatic                       | on                                  | 進 ?                                                                                           |   |
| Management A                          | Export Cor<br>Container Statio      | Create Export Task                                                                            |   |
| Create Container     Import Container | You can start to<br>Supported forma | Container : nginx-1 File name : tar                                                           |   |
| Export Container                      | Status                              | Compress                                                                                      |   |
| Preferences           Containers      |                                     | MaStaC3980     C     TVS Snapshot (Used 12K/Total 2.6T )     D Public (Used 1.5G/Total 2.6T ) | > |
| 🎓 nginx-1                             |                                     |                                                                                               |   |
|                                       |                                     |                                                                                               |   |
|                                       |                                     | Cancel Export Container                                                                       |   |

7. [Location]で Container イメージをエクスポートする場所を選択します。

| Container Station 🗴                                                                                                    |                                                                                |                                                                                                    | Q [ É        | 9   | () <mark>2</mark>   [ | <u> </u> admin ▼ | :   | $\square$ |
|----------------------------------------------------------------------------------------------------|--------------------------------------------------------------------------------|----------------------------------------------------------------------------------------------------|--------------|-----|-----------------------|------------------|-----|-----------|
| Container Station                                                                                                    |                                                                                |                                                                                                    |              |     |                       |                  | - + | ×         |
| ContainerStation                                                                                                    | ١                                                                              |                                                                                                    |              |     |                       |                  | 邕 ? |           |
| Management                                                                                                    | Export Cor Create Exp                                                          | port Task                                                                                           |              | ×   | + Ехро                | rt Container     |     |           |
| <ul> <li>☐ Overview</li> <li>← Create Container</li> <li>← Import Container</li> <li>④ Logs</li> <li>◆ Preferences</li> <li>Containers ~ ^</li> <li>♠ ngino-1</li> </ul> | Container Statio<br>You can start to<br>Supported form<br>Status<br>Location : | nginx-1  nginx-1  Compress  T  MASE40986  D TVS Snapshot (Used 1.2K/)  D Public (Used 1.5G/Total 2. | Total 2.6T ) | ath |                       |                  |     |           |

|                                                            | ontainer Station 🗙                              |                                                                   | Q   É @ Û <sup>2</sup>   A admin → : ∅ | ) |
|------------------------------------------------------------|-------------------------------------------------|-------------------------------------------------------------------|----------------------------------------|---|
| Container Stat                                             | ion                                             |                                                                   | - + X                                  |   |
| C C                                                        | ontainerSta <sup>-</sup>                        | tion                                                              | 邕 ?                                    |   |
| Managem                                                    |                                                 | Export Cor                                                        | Create Export Task                     |   |
| Overvi  Create  For the port  Container  Container  nginx- | ew Container<br>Container<br>Container<br>S * ^ | Container Stallo<br>You can start to<br>Supported form:<br>Status | Container: Ingito: 1                   |   |

8. 下にある Export Container をクリックします。

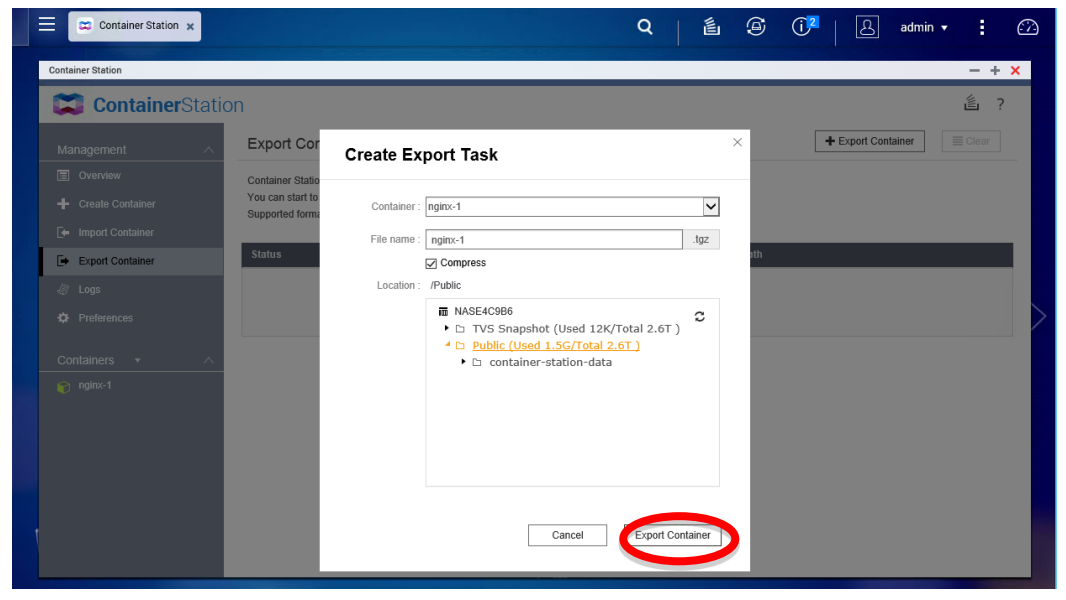

9. 一覧にタスクが表示され、ステータスが Success となれば、エクスポートが成功し7 で設定した場所にイメージファイルが作成されます

| Container Station 🗴                                    |                                                       |                                                                                       |                                                | Q | é | ۲         | () <sup>2</sup> | 8           | admin 🔻 |         | $\square$ |
|--------------------------------------------------------|-------------------------------------------------------|---------------------------------------------------------------------------------------|------------------------------------------------|---|---|-----------|-----------------|-------------|---------|---------|-----------|
| Container Station                                      |                                                       |                                                                                       |                                                |   |   |           |                 |             |         | - +     | ×         |
| ContainerStatio                                        | 'n                                                    |                                                                                       |                                                |   |   |           |                 |             |         | ٤ :     | ?         |
| Management A                                           | Export Co                                             | ntainer                                                                               |                                                |   |   |           | +               | Export Cont | lainer  | E Clear |           |
| Overview     Create Container     Import Container     | Container Stati<br>You can start to<br>Supported form | ion supports exporting contai<br>o create a export task by clic<br>nats: *.tar, *.tgz | iners to NAS shared folders.<br>king "Export". |   |   |           |                 |             |         |         |           |
| Export Container                                       | Status                                                | Time                                                                                  | Container                                      |   |   | Path      |                 |             |         |         |           |
| Logs                                                   | Success                                               | 2015/09/24 13:26:43                                                                   | nginx-1 (4b16d78a7fca)                         |   |   | /Public/n | ginx-1.tgz      |             |         |         |           |
| <ul> <li>Preferences</li> <li>Containers - </li> </ul> |                                                       |                                                                                       |                                                |   |   |           |                 |             |         |         | >         |
| 🐑 ngine1                                               |                                                       |                                                                                       |                                                |   |   |           |                 |             |         |         |           |
|                                                        |                                                       |                                                                                       |                                                |   |   |           |                 |             |         |         |           |